### How to Purchase A Background Check/Fingerprint Package Through ADB

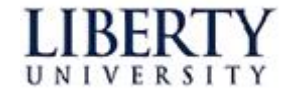

# 1. Enter the <u>Bookstore</u> and click the "Let's get Started"

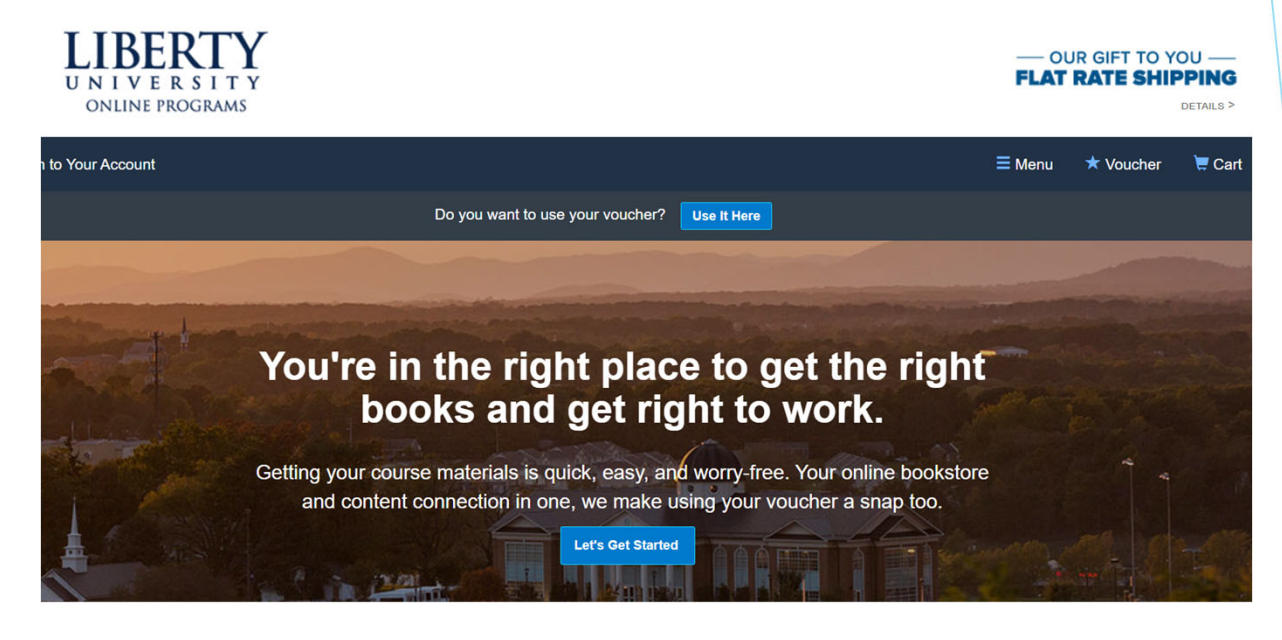

#### 2. Select your term, program, and course, then click "View Your Materials"

#### **Getting Started**

We've made it really easy to get your course materials. Let's get started.

| Summer A<br>Starts between: 05/12/2025 - 08/15/2025 | Graduate Program | OUUC692-16WK ONLINE<br>Course start: 05/12/2025 - 08/15/2025 | $\otimes$   |
|-----------------------------------------------------|------------------|--------------------------------------------------------------|-------------|
| Summer A<br>Starts between: 05/12/2025 - 08/15/2025 | Graduate Program | Q Your Course ID                                             |             |
| Vour Term                                           | Program          | Your Course ID                                               |             |
| Add Another Course                                  |                  | View You                                                     | r Materials |
|                                                     |                  |                                                              |             |

# 3. Select the package that you need:

Package 1: Criminal Background Check with Fingerprints for students with SSN LATEST

Package 2: Criminal Background Check with Fingerprints for students without SSN LATEST

Package 3: Fingerprints Only for Students with SSN LATEST

Package 4: Fingerprints Only for students without SSN LATEST

Package 5: Renewal Background Check Only LATEST

7 (Counseling) Criminal Background Check and Nationwide Healthcare Fraud and Abuse Scan for Online Students Completing Placement Ouside of the US and Canada 4. Once you have purchased the package through the bookstore, your payment will be processed within 2-3 business days and then you will receive an email with a passcode.

5. Enter ADB using this link: <u>https://liberty.complio.com/Login.a</u> <u>spx</u> and create your account

6. You will be prompted to then choose your department:

| Ameri                                                                              | can DataBank                                                  |                |
|------------------------------------------------------------------------------------|---------------------------------------------------------------|----------------|
| Home » Order<br>Create Order (Step                                                 | o 1)                                                          |                |
| Please contact your in<br>Asterisk (*) denotes mandator<br>Identifying Information | stitution if you are unsure what package(s) you<br>ry fields. | need to order. |
| Institution Name:                                                                  | Liberty University                                            |                |
| Select School: *                                                                   | SELECT                                                        |                |
|                                                                                    | SELECT<br>School of Education                                 | Load Packages  |
|                                                                                    | Department of Counselor Ed and<br>Family Studies              |                |
|                                                                                    | College of Osteopathic Medicine                               |                |
|                                                                                    | School of Health Sciences                                     |                |
|                                                                                    | Rawlings School of Divinity                                   |                |
|                                                                                    | Department of Community Care and<br>Counseling                |                |
|                                                                                    | Department of Social Work                                     |                |
|                                                                                    |                                                               |                |
|                                                                                    |                                                               |                |

### 7. Then select your program:

|                                                                                                    | neids.                                                                                                    |                                                                                                    |
|----------------------------------------------------------------------------------------------------|----------------------------------------------------------------------------------------------------|----------------------------------------------------------------------------------------------------|
| dentifying Information                                                                                                    |                                                                                                    |                                                                                                    |
| Institution Name:                                                                                                    | Liberty University                                                                                                    |                                                                                                    |
| Select School: *                                                                                                    | Department of Counselor Ed and Far Select Degree:*                                                                                                    | SELECT                                                                                                    |
|                                                                                                    |                                                                                                    | LoadSELECI<br>Clinical Mental Health Counseling                                                                     |
|                                                                                                    |                                                                                                    | (CMHC)                                                                                                    |
|                                                                                                    |                                                                                                    | Marriage and Family Counseling                                                                                      |
|                                                                                                    |                                                                                                    | PhD: Counselor Education &                                                                                          |
|                                                                                                    |                                                                                                    | Supervision (CES)                                                                                                   |
|                                                                                                    |                                                                                                    | School Counseling (SC)                                                                                              |
|                                                                                                    |                                                                                                    |                                                                                                    |
|                                                                                                    | can DataBank                                                                                                    |                                                                                                    |
| Home » Order<br>Create Order (Step<br>Please contact your in:<br>Asterisk (*) denotes mandator                                                                     | can DataBank<br>1)<br>stitution if you are unsure what package(s) you need to<br>g fields.                                                                                                    | to order.                                                                                                    |
| Home » Order<br>Create Order (Step<br>Please contact your in:<br>Asterisk (*) denotes mandator<br>Identifying Information                                          | can DataBank<br>1)<br>stitution if you are unsure what package(s) you need by fields.                                                                                                    | to order.                                                                                                    |
| Home » Order<br>Create Order (Step<br>Please contact your im<br>Asterisk (*) denotes mandator<br>Identifying Information<br>Institution Name:                      | can DataBank<br>1)<br>stitution if you are unsure what package(s) you need to<br>y fields.                                                                                                    | to order.                                                                                                    |
| Home » Order<br>Create Order (Step<br>Please contact your in:<br>Asterisk (*) denotes mandator<br>Identifying Information                                          | can DataBank         1)         stitution if you are unsure what package(s) you need a grieds.         Liberty University         Department of Community Care and  Select Department.*                                                                                                    | to order.                                                                                                    |
| Home » Order<br>Create Order (Step<br>Please contact your in:<br>Asterisk (*) denotes mandator<br>Identifying Information<br>Institution Name:<br>Select School: * | can DataBank         1)         stitution if you are unsure what package(s) you need a y fields.         Liberty University         Department of Community Care and Select Department.*                                                                                                    | to order.                                                                                                    |
| Home » Order<br>Create Order (Step<br>Please contact your in:<br>Asterisk (*) denotes mandator<br>Identifying Information<br>Institution Name:<br>Select School: * | can DataBank         1)         stitution if you are unsure what package(s) you need a grieds.         Liberty University         Department of Community Care and        Select Department:*                                                                                                    | to order.                                                                                                    |
| Home » Order<br>Create Order (Step<br>Please contact your in:<br>Asterisk (*) denotes mandator<br>Identifying Information<br>Institution Name:<br>Select School: * | can DataBank         1)         stitution if you are unsure what package(s) you need y fields.         Liberty University         Department of Community Care and Select Department:*                                                                                                    | to order.<br>SELECT<br>Load<br>Marriage and Family Therapy (MFT)<br>Addiction Counseling Internship<br>(ADCN)       |
| Home » Order<br>Create Order (Step<br>Please contact your im<br>Asterisk (*) denotes mandator<br>dentifying Information<br>Institution Name:<br>Select School: *   | can DataBank         1)         stitution if you are unsure what package(s) you need a stitution if you are unsure what package(s) you need a stitution is stitution if you are unsure what package(s) you need a stitution is stitution if you are unsure what package(s) you need a stitution is stitution if you are unsure what package(s) you need a stitution is stitution if you are unsure what package(s) you need a stitution is stitution if you are unsure what package(s) you need a stitution is stitution if you are unsure what package(s) you need a stitution is stitution if you are unsure what package(s) you need a stitution is stitution if you are unsure what package(s) you are unsure what package(s) you are unsure what package(s) you are unsure what package(s) you are unsure what package(s) you are unsure what package(s) you are unsure what package(s) you are unsure what package(s) you are unsure what package(s) you are unsure what package(s) you are unsure what | to order.<br>SELECT<br>LoadSELECT<br>Marriage and Family Therapy (MFT)<br>Addiction Counseling Internship<br>(ADCN) |

### 8. Once you have selected your department and program, select the package that you purchased through the bookstore:

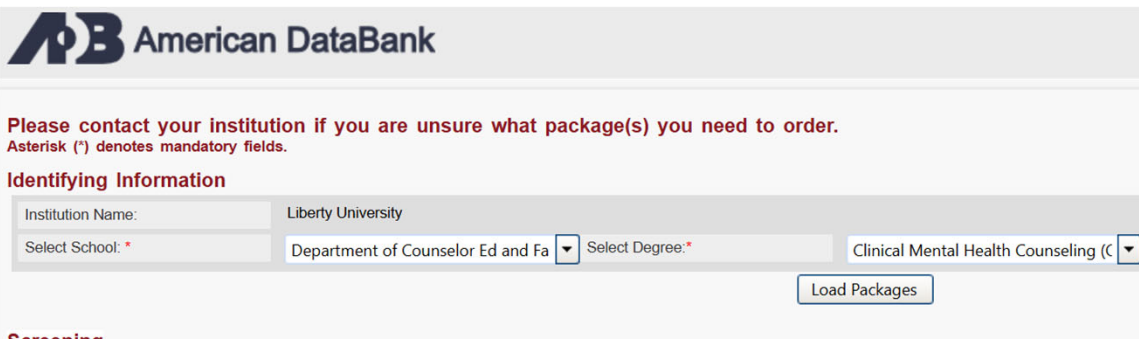

#### Screening

| O Package 1: Criminal Background Check with Fingerprints for Student with SSN    | View Package Details |
|----------------------------------------------------------------------------------|----------------------|
| O Package 2: Criminal Background Check with Fingerprints for Student without SSN | View Package Details |
| O Package 3: Fingerprints Only for Student with SSN                              | View Package Details |
| O Package 4: Fingerprints Only for Student without SSN                           | View Package Details |
| O Package 5: Renewal background check only                                       | View Package Details |

## 9. Enter the passcode given to you by the bookstore:

#### American DataBank

Please contact your institution if you are unsure what package(s) you need to order. Asterisk (\*) denotes mandatory fields.

| Identifying | Information |
|-------------|-------------|
|-------------|-------------|

| Institution Name:                    | Liberty University                                   |                           |                             |
|--------------------------------------|------------------------------------------------------|---------------------------|-----------------------------|
| Select School: *                     | Department of Counselor Ed and Fa 💌 Select Degree:** | Clinical Mental Health Co | ounseling (C 💌              |
|                                      |                                                      | Load Packages             |                             |
| Screening                            |                                                      |                           |                             |
| Package 1: Criminal Background 0     | Check with Fingerprints for Student with SSN         | Passcode                  | <u>View Package Details</u> |
|                                      |                                                      |                           |                             |
| O Package 2: Criminal Background C   | Check with Fingerprints for Student without SSN      | View Package Details      |                             |
| O Package 3: Fingerprints Only for S | tudent with SSN                                      | View Package Details      |                             |
| O Package 4: Fingerprints Only for S | tudent without SSN                                   | View Package Details      |                             |
| O Package 5: Renewal background      | check only                                           | View Package Details      |                             |
|                                      |                                                      |                           |                             |

Once these steps are completed, you will receive an email from American DataBank with the instructions to complete your background check/fingerprint package.

If you have any questions about the purchasing process, please contact us at <u>COUNBackground@liberty.edu</u>

If you have any questions about the process of completing your background check/fingerprint package, please contact ADB via email at support@<u>americandatabank.com</u> or via phone at either 303-573-1130 or 800-200-0853.

If you have a question regarding your payment approval through the bookstore, please contact the bookstore via email at <u>bookstore@liberty.edu</u> or by phone at (800) 325-3252